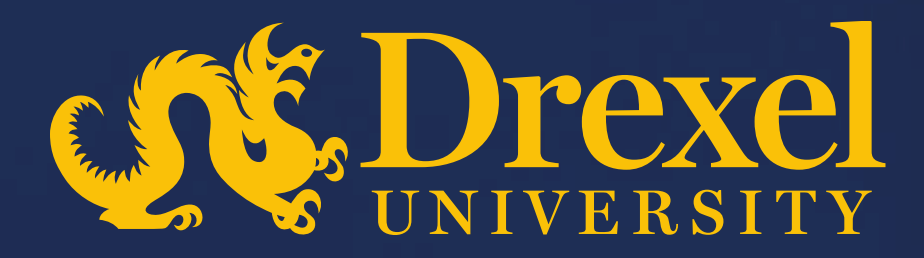

## **Drexel University P2P Transformation**

Submitting a Blanket Order

### Submitting a Blanket Order

- > Blanket orders can be used when multiple invoices are going to be submitted by the supplier against 1 line
- > To submit a blanket order:
  - Users will need to indicate this is meant to be a blanket order using a radio button on the PR. Note that this is only for reporting purposes
  - Users will need to submit the requisition with the total price entered in the quantity field and input \$1 in the price field.

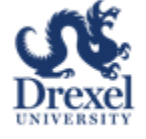

### Submitting a Blanket Order

Sign into Ariba Guided Buying via SSO

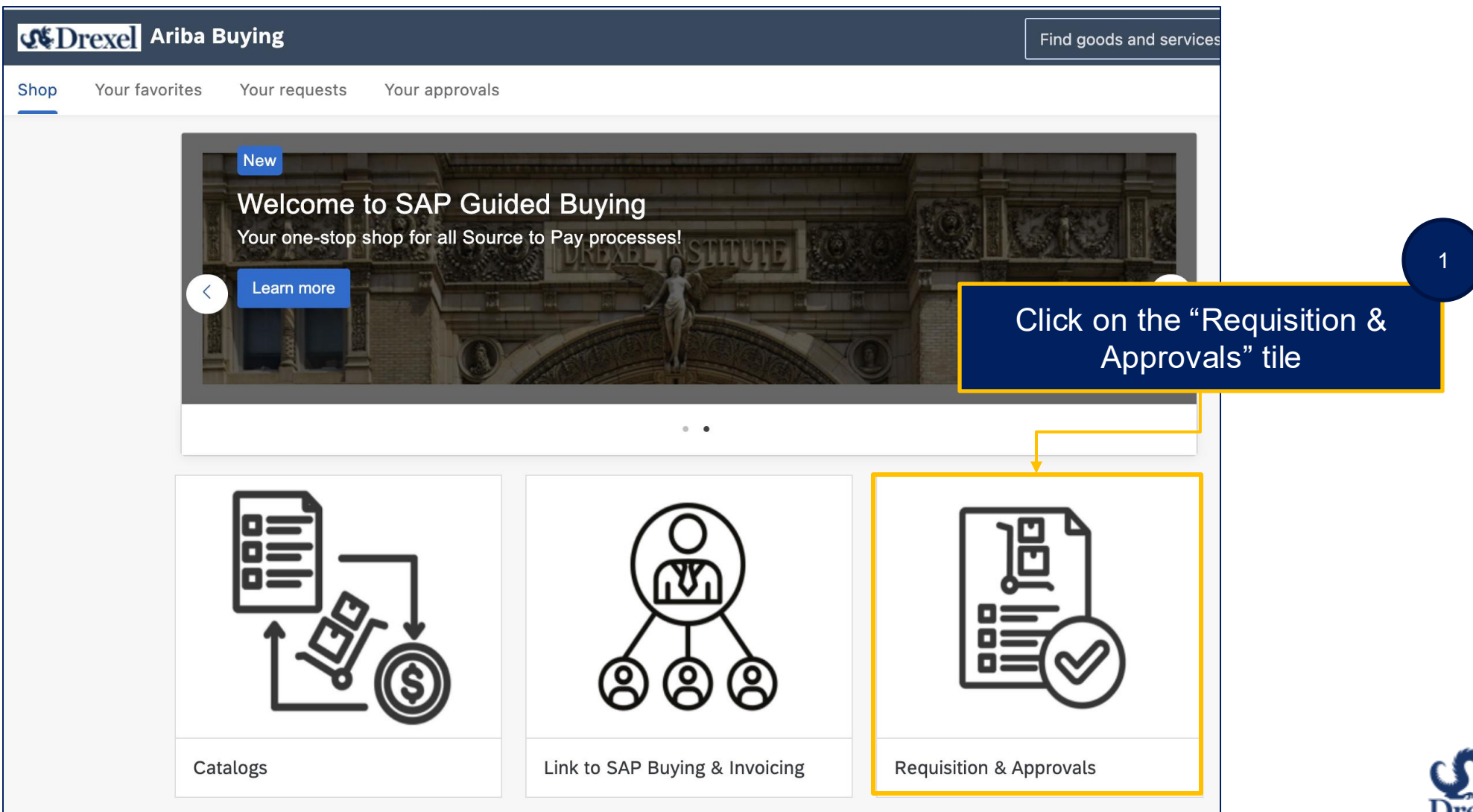

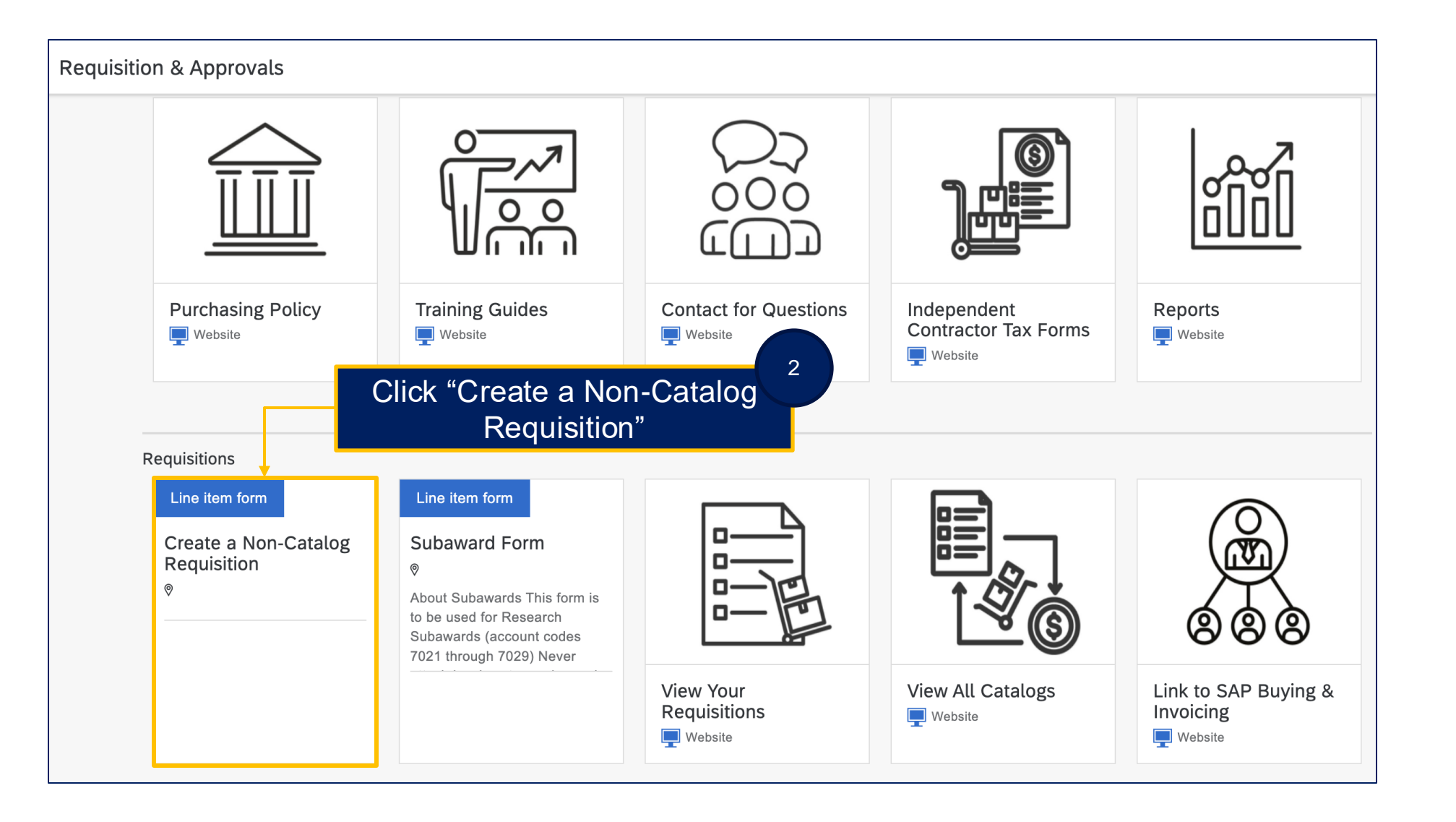

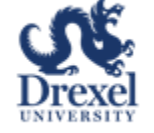

| e a Non-Catalog Requisition                              |                                              | Add to cart Cancel |
|----------------------------------------------------------|----------------------------------------------|--------------------|
| Product name *                                           | Category *                                   |                    |
| 2025 Phone Bill                                          | 83110000 (Telecommunications media services) | ✓ 4                |
| Description *                                            |                                              |                    |
| 2025 Phone Bill                                          |                                              |                    |
|                                                          |                                              |                    |
|                                                          |                                              |                    |
| Quantity * Unit of measure *                             | 1                                            |                    |
| - + Each ~                                               |                                              |                    |
| Unit price *                                             |                                              |                    |
| USD -                                                    |                                              |                    |
|                                                          |                                              |                    |
| Add a Product Name, Product<br>Description, and select a |                                              |                    |
| Category from the dropdown                               |                                              |                    |

| Create a Non-Catalog Requisition                                                                                                    | Add to                                              | cart | Cancel |
|----------------------------------------------------------------------------------------------------|-----------------------------------------------------|------|--------|
| Product name * Category<br>2025 Phone Bill<br>Description *<br>2025 Phone Bill<br>Quantity * Unit of measure * Enter the full amound<br>in the Quantity<br>Unit price *<br>1 USD * | ory *<br>0000 (Telecommunications media services) ~ |      |        |
| 5<br>Set the Unit Price to \$1                                                                                                    |                                                     |      | Drexel |

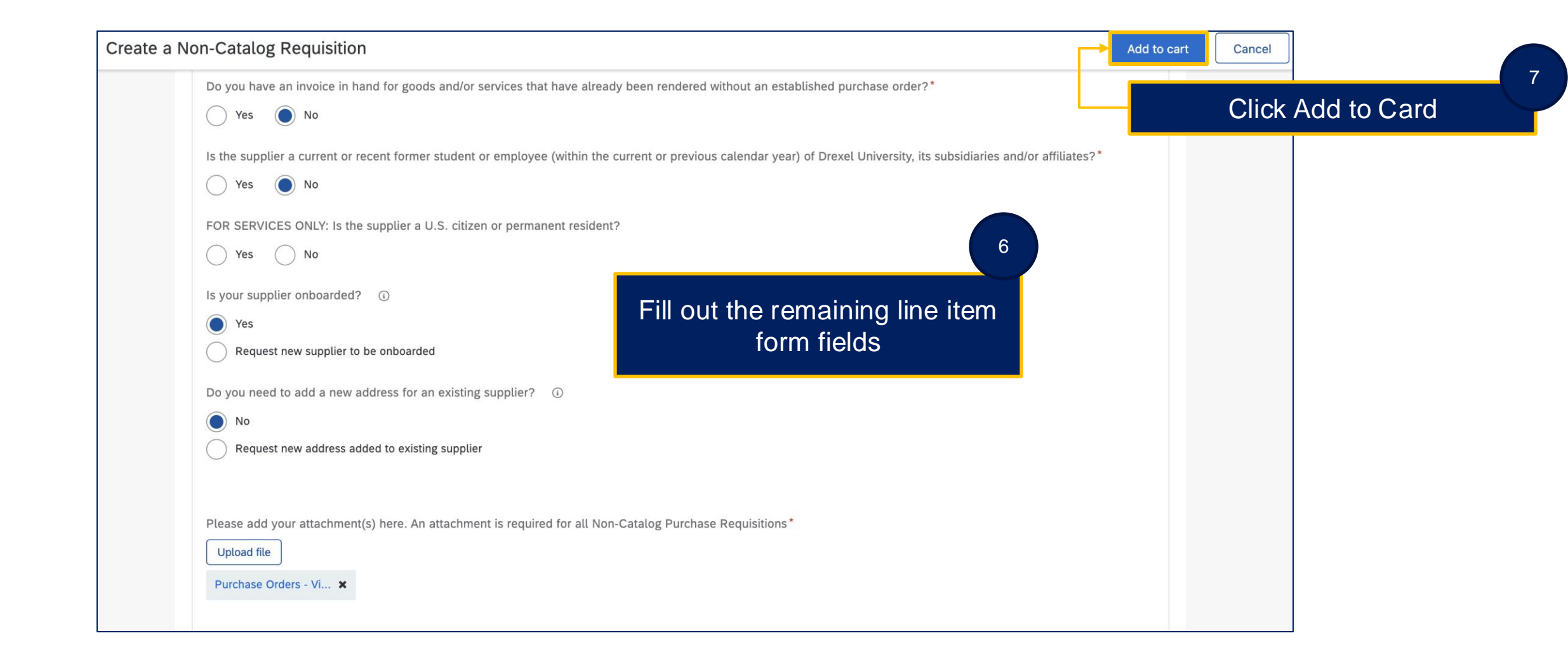

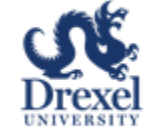

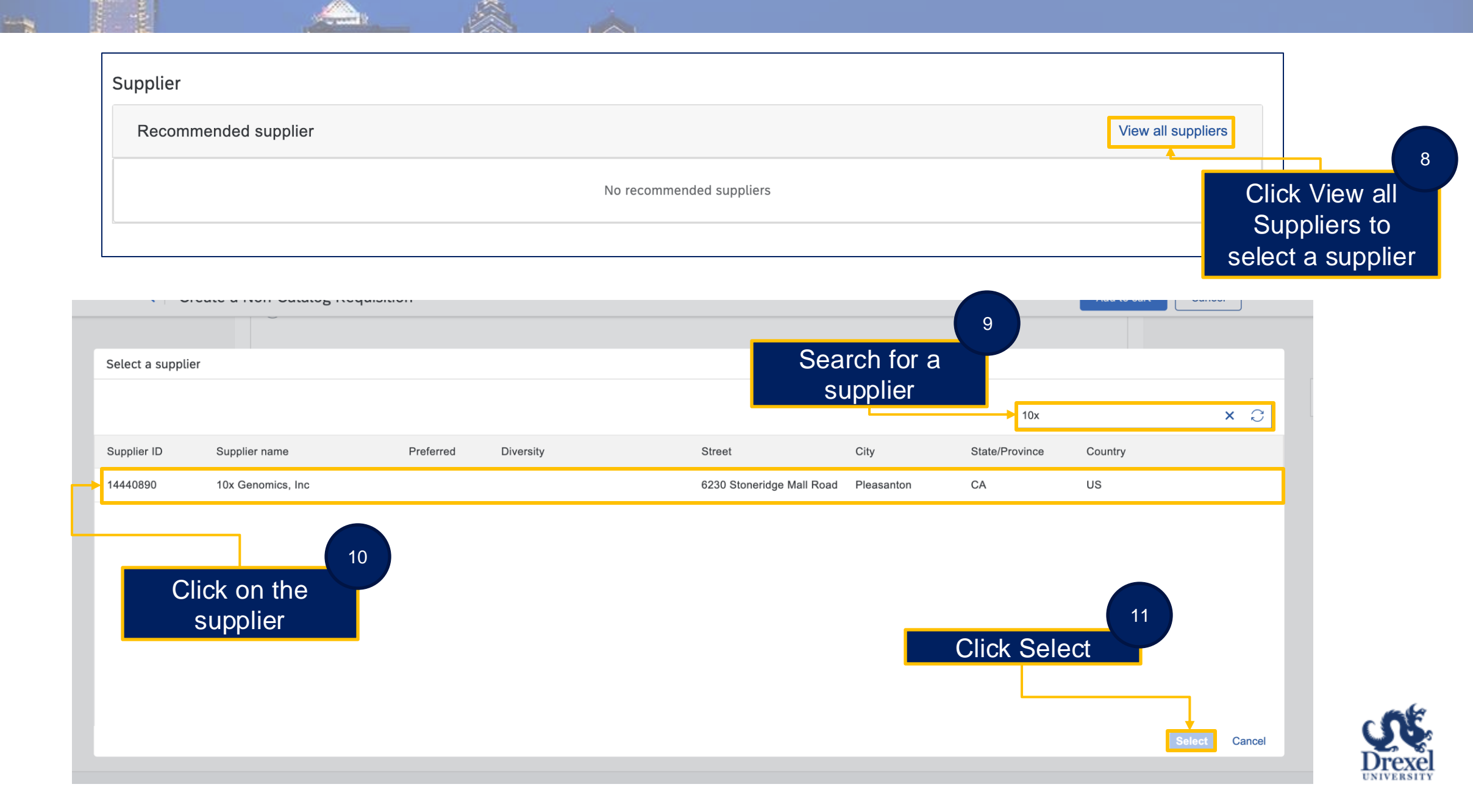

| < Create a | Non-Catalog Requisition                                                                                                    | You have <b>1 ite</b> r | <b>n</b> in your cart                                                     |          |
|------------|----------------------------------------------------------------------------------------------------|-------------------------|---------------------------------------------------------------------------|----------|
|            | Do you have an invoice in hand for goods and/or services that have already been rendered without an established purch<br>No<br>Is the supplier a current or recent former student or employee (within the current or previous calendar year) of Drexel U<br>No<br>FOR SERVICES ONLY: Is the supplier a U.S. citizen or permanent resident? |                         | 2025 Phone Bill<br>2025 Phone Bill<br>\$1.00 USD<br>Quantity<br>- 1,000 + | D        |
|            | Yes Do you need to add a new address for an existing supplier? No Please add your attachment(s) here. An attachment is required for all Non-Catalog Purchase Requisitions                                                                                                    | Total: <b>\$1,00</b>    | 0.00 USD                                                                  | Check of |

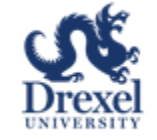

| pricing is competitive.                                         |                                 |                               | (                   |            |                              |      |
|-----------------------------------------------------------------|---------------------------------|-------------------------------|---------------------|------------|------------------------------|------|
| Ship to                                                         | Edit shipping locations         | Charge to                     | Manage details      | Total cost | \$1,000.00 USD               |      |
| 3141 Chestnut Street<br>Philadelphia, PA 19104<br>United States |                                 | Chart (D - Drexel University) |                     |            | Fill out all required fields | heac |
| Need-by Date * (i)                                              |                                 |                               | Rm-MS/Deliver To    |            |                              |      |
| March 14, 2025                                                  |                                 |                               | Shopper             |            |                              |      |
| Ship To                                                         |                                 |                               |                     |            |                              |      |
| 3141CH                                                          | $\checkmark$                    |                               |                     |            |                              |      |
| 3141 Chestnut Street Philac                                     | lelphia, PA 19104 United States |                               |                     |            |                              |      |
| On Behalf Of                                                    |                                 |                               | Is Team Requisition |            |                              | 1    |
| Shopper User                                                    | $\sim$                          |                               | No                  | Set Is     | this a Blanket Order?        | ? to |
|                                                                 |                                 |                               |                     |            | Voc                          |      |

UNIVERSITY